## Procédure « admin consent »

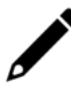

Prérequis : Le compte servant à valider le consentement doit avoir le rôle "Administrateur général" dans Microsoft 365.

Cette fiche technique décrit comment l'administrateur doit autoriser les intervenants à utiliser l'application Loop sur son tenant.

- 1. Connectez-vous au compte Office 365 à partir du lien www.office.com.
- 2. Ouvrez un nouvel onglet dans le navigateur web puis saisir le lien suivant :

https://login.microsoftonline.com/common/oauth2/authorize?client\_id=ff28182b-b927-4697-9f0e-3d38e40971a8&redirect\_uri=https://loop.loopsoftware.fr/authorize&resource=https://graph.microsoft.com/&response\_type=code&response\_mode=form\_post&prompt=ar

## Lorsque le lien est validé, la page suivante apparaît :

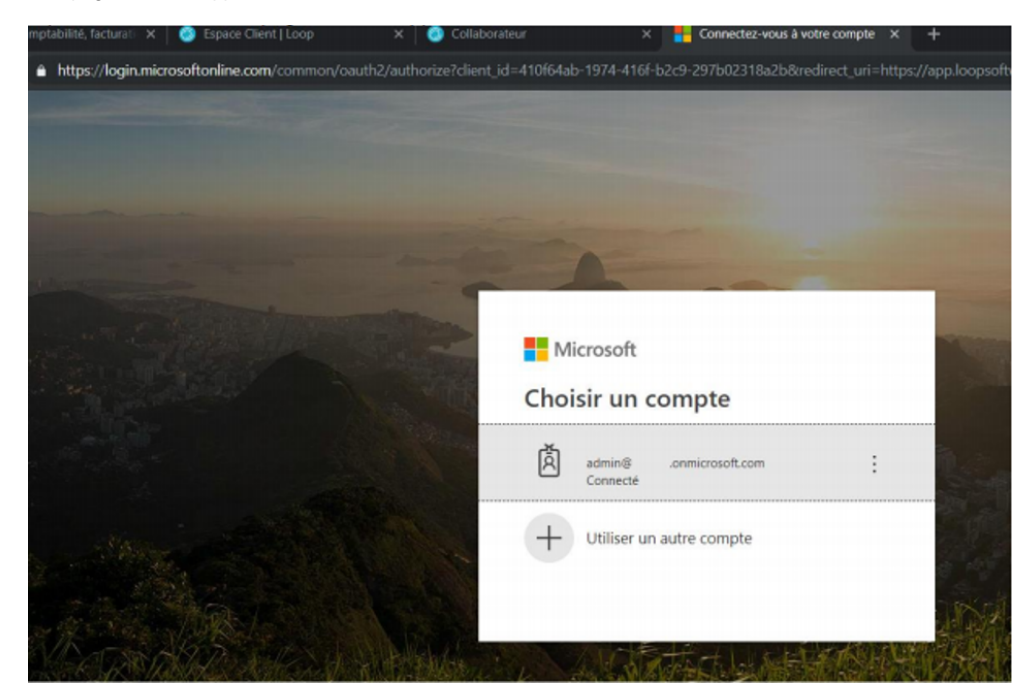

3. Sélectionnez le compte d'administration puis accepter les conditions générales :

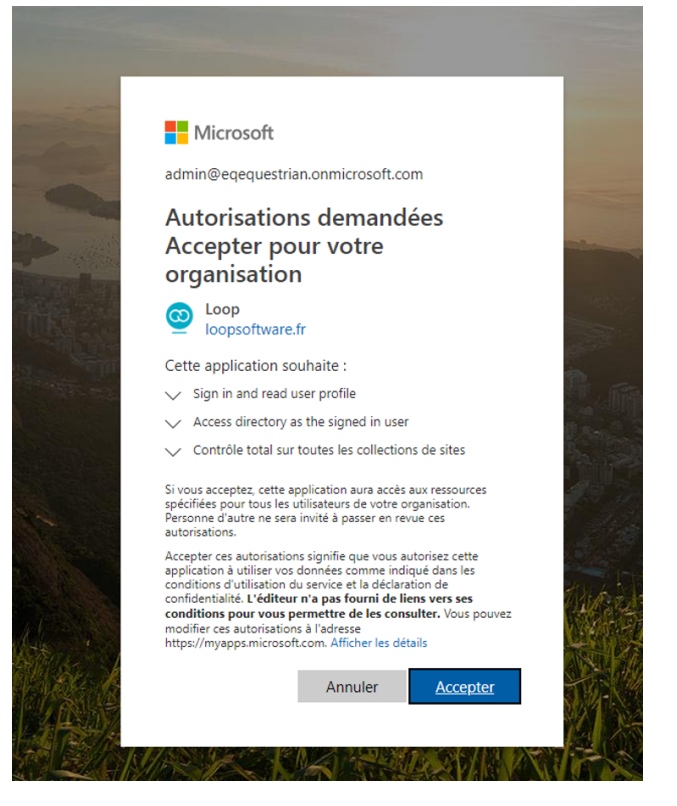

Lorsque les conditions sont acceptées la page suivante apparaît :

| qœl                      |
|--------------------------|
| Done!                    |
| successful admin consent |
|                          |

4. Il est également possible de vérifier l'information en saisissant le lien suivant : https://portal.azure.com

## 5. Cliquez ensuite sur [Azure Active Directory].

| ≡ | Microsoft Azure        | 𝒫 Recherch      | er dans les ressour | ces, services et doci | uments (G+/) | D G          | 0 🕸 🗘       | ନ            |  |
|---|------------------------|-----------------|---------------------|-----------------------|--------------|--------------|-------------|--------------|--|
|   | Services Azu           | re              |                     |                       |              |              |             |              |  |
|   |                        |                 | _                   |                       | 8            |              |             |              |  |
|   | Créer une              | Azure Active    | Comptes de          | Centre de             | Machines     | App Services | Bases de    | Azure Cosmos |  |
|   | ressource              | Directory       | stockage            | démarrage             | virtuelles   |              | données SQL | DB           |  |
|   |                        | $\rightarrow$   |                     |                       |              |              |             |              |  |
|   | services<br>Kubernetes | Autres services |                     |                       |              |              |             |              |  |

## 6. Cliquez ensuite sur [Applications d'entreprise].

| Accueil >            •••••••••••••••••••••••••••••                                                                                                    | ■ Microsoft Azure                                   |                                                             | 🧕     |
|----------------------------------------------------------------------------------------------------|-----------------------------------------------------|-------------------------------------------------------------|-------|
| <ul> <li>CEGID   Vue d'ensemble …</li> <li>Azure Active Directory</li> <li>Rôles et administrateurs</li> <li>Unités administratives</li> <li>Partenaires d'administration d'eligués</li> <li>Applications d'entreprise</li> <li>Appareils</li> <li>Inscriptions d'applications</li> </ul> | Accueil >                                           |                                                             |       |
| <ul> <li>&amp; Rôles et administrateurs</li> <li>Wnités administratives</li> <li>Partenaires d'administration délégués</li> <li>Applications d'entreprise</li> <li>Appareils</li> <li>Inscriptions d'applications</li> </ul>                                                              | CEGID   Vue d'er                                    | mble …                                                      | ×     |
| <ul> <li>Rôles et administrateurs</li> <li>Unités administratives</li> <li>Partenaires d'administration délégués</li> <li>Applications d'entreprise</li> <li>Appareils</li> <li>Inscriptions d'applications</li> </ul>                                                                    | Azure Active Directory                              | + Ajouter 🗸 🔅 Gérer les locataires 👩 Nouveautés 🛛           |       |
| <ul> <li>Unités administratives</li> <li>Partenaires d'administration délégués</li> <li>Applications d'entreprise</li> <li>Appareils</li> <li>Inscriptions d'applications</li> </ul>                                                                                                    | Rôles et administrateurs                            |                                                             |       |
| <ul> <li>Partenaires d'administration délégués</li> <li>Applications d'entreprise</li> <li>Appareils</li> <li>Inscriptions d'applications</li> </ul>                                                                                                    | Unités administratives                              | $\odot$                                                     |       |
| Applications d'entreprise       Vue d'ensemble       Supervision       Propriétés       Recommandations       Tutoriels         Appareils <ul> <li>Rechercher dans votre locataire</li> <li>Inscriptions d'applications</li> </ul>                                                        | Partenaires d'administration<br>délégués            | C                                                           |       |
| Appareils     Rechercher dans votre locataire     Inscriptions d'applications                                                                                                    | Applications d'entreprise                           | Vue d'ensemble Supervision Propriétés Recommandations Tutor | riels |
| Inscriptions d'applications                                                                                                    | Appareils                                           | O Recharcher dans votre locataire                           |       |
|                                                                                                    | Inscriptions d'applications                         |                                                             |       |
| Gouvernance des identités     Informations de base                                                                                                    | Gouvernance des identités                           | Informations de base                                        |       |
| Proxy d'application Nom                                                                                                    | Proxy d'application                                 | Nom                                                         |       |
| S Attributs de sécurité personnalisés (préversion) ID du client                                                                                                    | Attributs de sécurité<br>personnalisés (préversion) | ID du client                                                |       |

Si l'application suivante apparaît, l'admin consent Loop a correctement été mis en place :

| 0 | Loop | https://loop.loopsoftware.fr/YPN/login |
|---|------|----------------------------------------|
|   |      |                                        |